學過視窗程式設計之後,我們可以把之前在主控台介面寫的遊戲重新改寫成視窗程式的版本。請把前次回家練習題目:"怪獸對打的程式"改寫成視窗程式版本。 Hint:可以由老師的範例程式:MVCExample 改寫。

執行結果:

Step1: 進入選單,點選"輸入英雄能力"

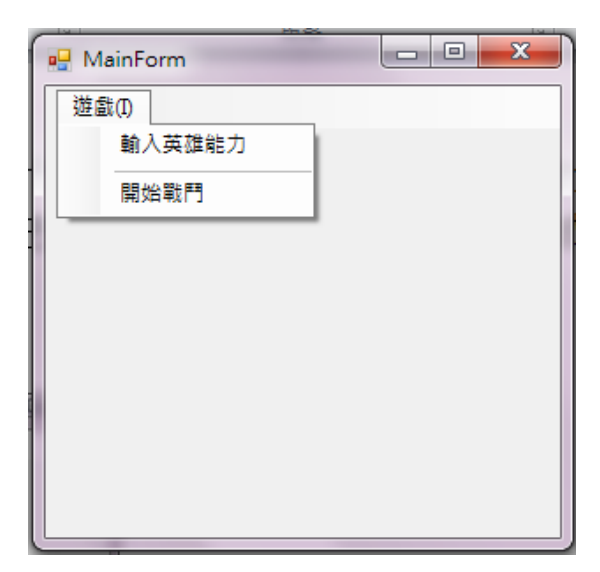

Step2:輸入英雄能力

| 🖳 Dialog |       |       |    |     |     |    |
|----------|-------|-------|----|-----|-----|----|
|          |       |       |    |     |     |    |
| 輸.       | 入英雄能力 |       |    |     |     |    |
|          | 名稱    |       | 血量 |     | 攻擊力 |    |
| 英雄一      |       | Sivir |    | 250 |     | 50 |
|          |       |       |    |     |     |    |
| 英雄二      |       | Olaf  |    | 350 |     | 33 |
|          |       |       |    |     |     |    |
|          |       | 確定    | ]  | 取消  |     |    |
|          |       |       |    |     |     |    |
|          |       |       |    | _   |     |    |

Step3:按下"確定"之後會出現"設定完成!"

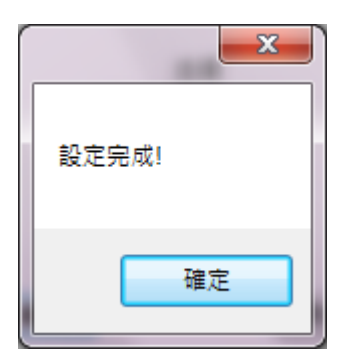

Step4:回到主選單,選擇"開始戰鬥"

| 1 | Pe OC      |  |
|---|------------|--|
| ſ | 🖳 MainForm |  |
| l | 遊戲(1)      |  |
|   | 輸入英雄能力     |  |
|   | 開始戰鬥       |  |
| 1 |            |  |
| l |            |  |
| l |            |  |
|   |            |  |
|   |            |  |
|   |            |  |
|   |            |  |
| Ш |            |  |

## Step5:印出戰鬥過程

|       |                 | 戰鬥過      | 1月呈 |   |
|-------|-----------------|----------|-----|---|
| Sivir | takes36 HP loss | HP = 214 |     | - |
| Sivir | attacks         | HP =21   | 4   |   |
| Olaf  | takes34 HP loss | HP = 234 |     |   |
| Sivir | attacks         | HP =21   | 4   |   |
| Olaf  | takes35 HP loss | HP = 199 |     | _ |
| Sivir | attacks         | HP =21   | 4   |   |
| Olaf  | takes49 HP loss | HP = 150 |     |   |
| Olaf  | attacks         | HP =15   | 0   |   |
| Sivir | takes46 HP loss | HP = 168 |     |   |
| Sivir | attacks         | HP =16   | 8   |   |
| Olaf  | takes36 HP loss | HP = 114 |     | = |
| Sivir | attacks         | HP =16   | 8   |   |
| Olaf  | takes34 HP loss | HP = 80  |     |   |
| Sivir | attacks         | HP =16   | 8   |   |
| Olaf  | takes47 HP loss | HP = 33  |     |   |
| Sivir | attacks         | HP =16   | 8   |   |
| Olaf  | takes33 HP loss | HP = 0   |     |   |